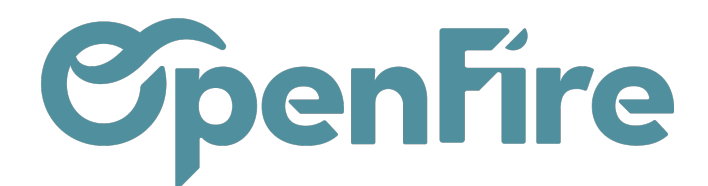

## Mouvement de stocks

## + Précédent

Sommaire

Suivant ->

Dans OpenFire, les mouvements de stock représentent le transit de marchandises entre des emplacements. En effet, OpenFire utilise une méthode de suivi des stocks dite à double entrée, qui utilise donc deux entrées pour enregistrer tout mouvement de stock dans le système.

Cela signifie que pour chaque entrée dans le stock (par exemple, une réception d'achat), il y aura également une sortie correspondante (par exemple, une sortie pour une vente). Cette méthode permet d'avoir une vue précise et à jour de la quantité de stock disponible en tout temps.

Ainsi, un inventaire sur OpenFire génère des mouvements de stock entre différents emplacements.

Ces mouvements permettent donc de suivre les différents transferts qui s'opèrent sur un article dans le flux d'achat / vente au niveau du stock.

## Illustration des mouvements de stock

Les mouvements de stock sont des opérations qui affectent la quantité de produits disponibles dans un emplacement de stock particulier.

Ils peuvent inclure des opérations telles que les entrées de stock (par exemple, lorsqu'un produit est reçu), les sorties de stock (par exemple, lorsqu'un produit est vendu), les transferts de stock (par exemple, lorsqu'un produit est transféré d'un emplacement de stock à un autre) et les ajustements de stock (par exemple, lorsqu'un produit est transféré d'un emplacement de stock à un autre) et les ajustements de stock (par exemple, lorsqu'un produit est transféré d'un emplacement de stock à un autre) et les ajustements de stock (par exemple, lorsqu'un produit est transféré d'un emplacement de stock à un autre) et les ajustements de stock (par exemple, lorsqu'un produit est transféré d'un emplacement de stock à un autre) et les ajustements de stock (par exemple, lorsqu'un produit est transféré d'un emplacement de stock à un autre) et les ajustements de stock (par exemple, lorsqu'un produit est transféré d'un emplacement de stock à un autre) et les ajustements de stock (par exemple, lorsqu'un produit est transféré d'un emplacement de stock à un autre) et les ajustements de stock (par exemple, lorsqu'un produit est transféré d'un emplacement de stock à un autre) et les ajustements de stock (par exemple, lorsqu'un produit est transféré d'un emplacement de stock à un autre) et les ajustements de stock (par exemple, lorsqu'un produit est transféré d'un emplacement de stock à un autre) et les ajustements de stock (par exemple, lorsqu'un produit est transféré d'un emplacement de stock à un autre) et les ajustements de stock (par exemple, lorsqu'un produit est transféré d'un emplacement de stock à un autre) et les ajustements de stock (par exemple, lorsqu'un produit est transféré d'un emplacement de stock à un autre) et les ajustements de stock (par exemple, lorsqu'un exemple, lorsqu'un exemple, lorsqu'un exemple, lorsqu'un exemple, lorsqu'un exemple, lorsqu'un exemple, lorsqu'un exemple, lorsqu'un exemple, lorsqu'un exemple, lorsqu'un exemple, lorsqu'un exemple, lorsqu'un exemple, lorsqu'un exemple, lorsqu'un exemple,

Les mouvements de stock peuvent avoir lieu entre emplacements physiques et virtuels. Les Emplacements Virtuels sont des lieux qui n'existent pas, mais dans lesquels les produits peuvent être placés quand ils ne sont pas encore (ou plus) physiquement dans un stock.

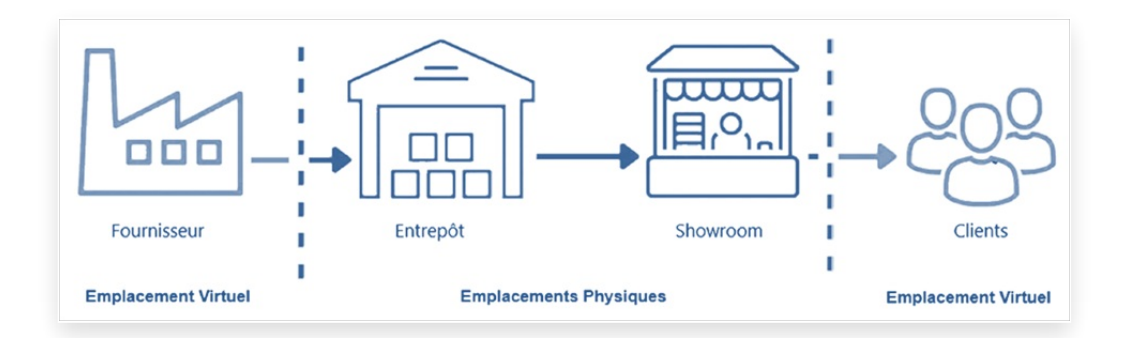

Par exemple, si je valide la réception de 10 poêles commandés chez un fournisseur, les mouvements de stocks suivants seront créés:

| Emplacement            | Quantité    |
|------------------------|-------------|
| Fournisseurs (Virtuel) | - 10 Poêles |
| Stock Entreprise       | + 10 poêles |

Ainsi, un mouvement est créé sur l'emplacement de mon fournisseur, qui est un emplacement virtuel.

Si je vend un de ces poêles à un client, j'obtiendrais les mouvements de stocks suivants:

Documentation éditée par Openfire. Documentation disponible sur documentation.openfire.fr Page: 1 / 3

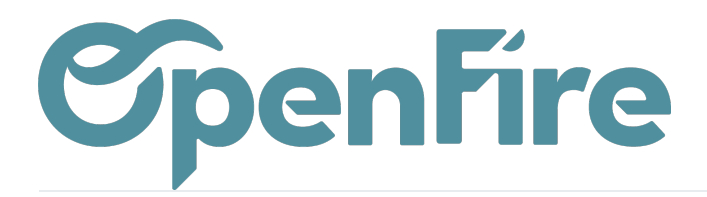

| Emplacement      | Quantité  |
|------------------|-----------|
| Stock Entreprise | - 1 Poêle |
| Client (Virtuel) | + 1 poêle |

Mes stocks seront alors:

| Emplacement            | Produits    |
|------------------------|-------------|
| Fournisseurs (Virtuel) | - 10 Poêles |
| Stock Entreprise       | + 9 poêles  |
| Client (Virtuel)       | + 1 poêle   |

De la même façon, un inventaire sur OpenFire génère des mouvements de stock entre différents emplacements (éventuellement virtuels).

• Plus d'informations sur l'Évolution des stocks

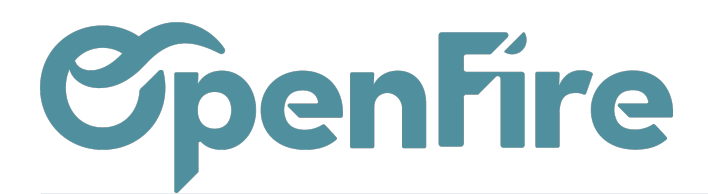

## Vue des Mouvements de stock

Les mouvements de stock sont enregistrés et peuvent être suivis dans l'application Inventaire > Rapports > Mouvements de stocks d'OpenFire, permettant ainsi une gestion efficace des stocks et une visibilité sur les niveaux de stock.

|               | Inve | ntaire                       | Tableau de bord | Opérations 🗸 | Articles - | Rapports 👻                        | Configuration -                            |
|---------------|------|------------------------------|-----------------|--------------|------------|-----------------------------------|--------------------------------------------|
| Q<br>X        |      | Inventaire                   |                 |              | /          | Quant<br>Inventaire<br>Valorisati | à la date<br>on de l'inventaire            |
|               |      | Réceptions<br>Un poele a lhe | ure             |              | Plus 🕶     | Derniers i<br>Mouveme             | nventaires et mouvements<br>ents de stocks |
| <u>م</u><br>م |      | 1 À RECEVO                   | DIR             | in retard    | 1          | Approvisi<br>Rapport g            | onnements en exception<br>Jestion stock    |
| 9             |      |                              |                 |              |            |                                   |                                            |

La vue Liste des mouvements de stock vous permettra de voir les emplacements d'origine et de destination de chaque Mouvements de stock enregistrés:

|    | Inv | entaire       | Tableau de bord | Opérations <del>-</del> | Articles -   | Rapports 🗸       | Configuration - |             |      |                    |                                                 |                                                 |                        |                        |              |
|----|-----|---------------|-----------------|-------------------------|--------------|------------------|-----------------|-------------|------|--------------------|-------------------------------------------------|-------------------------------------------------|------------------------|------------------------|--------------|
| P  | ^   | Mouvemen      | ts de stock     |                         |              |                  |                 | Recherche   |      |                    |                                                 |                                                 |                        |                        | Q            |
| X  | I.  |               |                 |                         |              |                  |                 | ▼ Filtres ▼ | ≡G   | irouper par 🔻      | ★ Favoris <del>▼</del>                          |                                                 | 1-80 / 404 🔇           | > = 1                  | ⊞ <u>[ad</u> |
| 1  |     | Description   |                 | Article                 |              |                  |                 | Quan        | tité | Unité de<br>mesure | Emplacement d'origine                           | Emplacement de destination                      | Date                   | Date prévue            | État         |
|    |     | INV:Inventair | e 20/10/22      | [LEB_12350] Le b        | oon Poêle So | oleil sortie par | le dessus       | 2,0         | 000  | Unité              | Emplacements<br>Virtuels/Ajustement de<br>stock | STK/Stock                                       | 20/10/2022<br>11:41:35 | 20/10/2022<br>13:56:36 | Fait         |
| ** |     | INV:Inventair | e 20/10/22      | [LEB_13548] Le t        | bon Poêle Te | erre canalisabl  | le              | 1,          | 000  | Unité              | STK/Stock                                       | Emplacements<br>Virtuels/Ajustement de<br>stock | 20/10/2022<br>11:41:35 | 20/10/2022<br>13:54:27 | Fait         |

Dans l'exemple ci-dessus, 2 Poêles 12350 (le Bon Poêle Soleil) ont été ajouté à mon stock suite à mon Inventaire du 20/10/2022.

De la même façon, les mouvements de stocks sont également consultables depuis la fiche Article via le menu bouton Traçabilité :

| Image: 0 Kits     Image: 10 (10)     Image: 9 (-1+0) Prévisions       Image: Traçabilité     Image: 0 Règles de ré     Image: 0 Approvisionne       Image: 0 Règles de ré     Image: 0 Règles de ré     Image: 1 Recent recent re                                                                                                    | - Actif     | Ŵ | Mobile             | Non publié<br>Sur le site int… |
|----------------------------------------------------------------------------------------------------|-------------|---|--------------------|--------------------------------|
| Traçabilité Image: Constraint of the second second sec | Kits        |   | 10 (10)            | 9 (-1+0)<br>Prévisions         |
| 7 - 0 & 1                                                                                                    | Traçabilité | C | 0<br>Règles de ré… | Approvisionnem                 |
| Recharts Recharts Ventes                                                                                                    | 1           | ] | 0<br>Achats        | \$<br>1<br>Ventes              |

Documentation éditée par Openfire. Documentation disponible sur documentation.openfire.fr Page: 3 / 3